# For Presciption Drug, Dental, Extended Health and Vision Claims A GUIDE TO CREATING YOUR ONLINE PROFILE

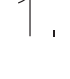

## Visit www.wespeakstudent.com

Select your school, and click on the "eProfile" tile.

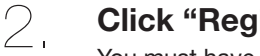

#### Click "Register Now".

You must have an active insurance status and valid e-mail address to register.

- Your Group Number is: 514051
- Your Certificate Number is: 0 \_\_\_\_\_B

(Please replace the letter A with a 0 at the front of your student ID)

Direct deposit is optional. You can sign up any time under "My Account"

3. You will receive an email confirmation from "eProfile System" containing your login information.

Make sure to log into your account within 15 days, otherwise your registration information will expire.

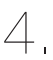

### You are finished!

INTERNATIONAL STUDENTS: DO NOT USE YOUR ONLINE PROFILE FOR THE BELOW

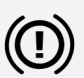

- Hospital & physician visits Blood tests
- Emergency room visits
  - Walk-in clinic
- X-rays & ultrasounds
  - Diagnostic imaging

## These claims must be submitted by EMAIL OR MAIL ONLY.

You can download your claim forms at www.wespeakstudent.com.

Select your school, click on the International Student Tile, click on Student Card, Booklets and Forms.

> Please be sure to attach or include all original receipts/invoices when emailing or mailing in the completed claim form.

#### IF YOU HAVE ANY QUESTIONS CONTACT WESPEAKSTUDENT:

Toll Free Help Line: 1-800-315-1108 Email: help@aclstudentbenefits.com Online Chat: www.wespeakstudent.com

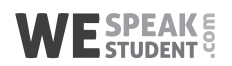